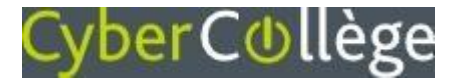

## **Responsables légaux**

## Accédez à l'ENT avec les codes EduConnect transmis par l'établissement

À partir de la rentrée de septembre 2022, l'authentification via EDUCONNECT va progressivement devenir la seule façon d'accéder à l'ENT.

| Loire Cyber Ca                                                                                                    |                                                                                                    | لا                                                         | EduConnect                                                                                                    | EduConnect                                                                                                    |
|----------------------------------------------------------------------------------------------------|----------------------------------------------------------------------------------------------------|------------------------------------------------------------|----------------------------------------------------------------------------------------------------|----------------------------------------------------------------------------------------------------|
| LE DÉPARTEMENT<br>Bienvenue sur Cybercollège, vous souhaitez vou                                                                                                    | is connecter en tant                                                                                                    | 2 J'aco<br>des é                                           | rède aux services numériques<br>établissements scolaires                                                                                                    | Pour accéder au portail, vous devez modifier votre mot de passe.                                                                                                    |
| <ul> <li>• Élève ou responsable légal avec</li> </ul>                                                                                                    | c EduConnect                                                                                                    | Je s                                                       | implifie mes accès avec FranceConnect                                                                                                    | Gérer mon compt                                                                                                    |
| ◯ Elève ou responsable légal sans E                                                                                                    | EduConnect                                                                                                    |                                                            | S'identifier avec<br>FranceConnect<br>Qu'est-ce que FranceConnect?                                                                                                    | Mentions lègales Besoin d'aide ?                                                                                                    |
| ○ Enseignant                                                                                                    |                                                                                                    | J                                                          | OU                                                                                                    |                                                                                                    |
| + Personnel non enseignant                                                                                                    | Identifiant           Saisissez un identifiant                                                                                                    |                                                            | [ Gérer mon compte                                                                                                    |                                                                                                    |
| ○ Correspondant ENT                                                                                                    |                                                                                                    | Mot de p                                                   | asse                                                                                                    |                                                                                                    |
| • Partenaire ou Invité                                                                                                    |                                                                                                    | Saisissez                                                  | un mot de passe 🔹                                                                                                    |                                                                                                    |
|                                                                                                    | Valider                                                                                                    |                                                            | Se connecter                                                                                                    |                                                                                                    |
| Sur la mire d'authentific<br>sélectionnez l'entrée [ E<br>ou responsable légal av<br>EduConnect ]                                                                                    | cation,<br>Elève<br>vec                                                                                                    | À la premi<br>vous devre<br>et le mot c<br>par l'établi    | ère connexion,<br>ez renseigner l'identifiant<br>le passe provisoire transmis<br>ssement sur EDUCONNECT<br>r sur [ Se connector ]                                                       |                                                                                                    |
|                                                                                                    |                                                                                                    |                                                            |                                                                                                    |                                                                                                    |
| 4<br>Activ                                                                                                    | EduConnect<br>vation du com                                                                                                    | ipte                                                       |                                                                                                    | Les étapes 2, 3 et 4<br>ne concernent que<br>première connexio                                                                                                    |
| Activ<br>votre m                                                                                                    | EduConnect<br>vation du com<br>vous dev<br>not de passe provisoire                                                                                                    | ipte                                                       | Choisissez                                                                                                    | Les étapes 2, 3 et 4<br>ne concernent que<br>première connexiou<br>une fois votre comp                                                                                                    |
| Activ<br>Nouve                                                                                                    | EduConnect<br>vation du com<br>vous dev<br>not de passe provisoire<br>sau mot de passe                                                                                                    | puis cirque                                                | Choisissez<br>un nouveau mot de passe                                                                                                    | Les étapes 2, 3 et 4<br>ne concernent que<br>première connexion<br>une fois votre comp<br>EDUCONNECT activé,<br>il vous suffira se                                                                                                    |
| 4 U<br>Activ<br>votre m                                                                                                    | EduConnect<br>vation du com<br>vous deu<br>not de passe provisoire<br>sau mot de passe                                                                                                    | puis cirque                                                | Choisissez<br>un nouveau mot de passe<br>que vous devez confirmer                                                                                                    | Les étapes 2, 3 et 4<br>ne concernent que<br>première connexion<br>une fois votre comp<br>EDUCONNECT activé,<br>il vous suffira se<br>renseignez vos                                                                                  |
| Activ<br>votre m<br>Nouve                                                                                                    | EduConnect<br>vation du com<br>vous deu<br>not de passe provisoire<br>sau mot de passe                                                                                                    | puis cirque<br>vez modifier<br>•<br>•<br>•<br>•<br>•<br>•  | Choisissez<br>un nouveau mot de passe<br>que vous devez confirmer                                                                                                    | Les étapes 2, 3 et 4<br>ne concernent que<br>première connexion<br>une fois votre comp<br>EDUCONNECT activé,<br>il vous suffira se<br>renseignez vos<br>identifiant et mot d<br>passe EDUCONNECT                                      |
| Activ<br>votre m<br>Nouve<br>bouvez activer<br>compte                                                                                                    | EduConnect<br>vation du com<br>vous dev<br>not de passe provisoire<br>sau mot de passe<br>sau mot de passe<br>in d'aide pour créer un mo<br>sécurisé?                                                                                                    | puis cirque<br>vez modifier                                | Choisissez<br>un nouveau mot de passe<br>que vous devez confirmer                                                                                                    | Les étapes 2, 3 et 4<br>ne concernent que<br>première connexion<br>une fois votre comp<br>EDUCONNECT activé,<br>il vous suffira se<br>renseignez vos<br>identifiant et mot d<br>passe EDUCONNECT<br>pour vous authentit               |
| Activ<br>votre m<br>Nouve<br>compte<br>DNNECT même si<br>vutilisez pas                                                                                                    | EduConnect<br>vation du com<br>vous dev<br>not de passe provisoire<br>eau mot de passe<br>eau mot de passe<br>in d'aide pour créer un mo<br>sécurisé?                                                                                                    | puis cirque<br>vez modifier                                | Choisissez<br>un nouveau mot de passe<br>que vous devez confirmer                                                                                                    | Les étapes 2, 3 et 4<br>ne concernent que<br>première connexion<br>une fois votre comp<br>EDUCONNECT activé,<br>il vous suffira se<br>renseignez vos<br>identifiant et mot d<br>passe EDUCONNECT<br>pour vous authenti<br>sur l'ENT   |
| Activ<br>votre m<br>Nouve<br>compte<br>vonkect même si<br>v'utilisez pas<br>esse mail.                                                                                               | EduConnect<br>vation du com<br>vous dev<br>not de passe provisoire<br>eau mot de passe<br>eau mot de passe<br>eau mot de passe<br>rmez votre mot de passe<br>date de naissance                                                                                                    | puis cirque<br>vez modifier<br>ti de passe<br>passe<br>(*) | Choisissez<br>un nouveau mot de passe<br>que vous devez confirmer<br>Renseignez la date                                                                                                 | Les étapes 2, 3 et 4<br>ne concernent que<br>première connexion<br>une fois votre comp<br>EDUCONNECT activé,<br>il vous suffira se<br>renseignez vos<br>identifiant et mot de<br>passe EDUCONNECT<br>pour vous authentit<br>sur l'ENT |
| Activ<br>votre m<br>Nouve<br>compte<br>ponvez activer<br>compte<br>ponvez même si<br>n'utilisez pas<br>esse mail.<br>Is la renseignez,<br>pourra vous servir                         | EduConnect<br>vation du com<br>vous dev<br>not de passe provisoire<br>sau mot de passe<br>au mot de passe<br>sau mot de passe<br>sau mot de passe<br>rmez votre mot de<br>date de naissance                                                                                                    | puis cirque                                                | Choisissez<br>un nouveau mot de passe<br>que vous devez confirmer<br>Renseignez la date<br>de naissance de votre enfant                                                                 | Les étapes 2, 3 et 4<br>ne concernent que<br>première connexion<br>une fois votre comp<br>EDUCONNECT activé,<br>il vous suffira se<br>renseignez vos<br>identifiant et mot d<br>passe EDUCONNECT<br>pour vous authentit<br>sur l'ENT  |
| Douvez activer<br>compte<br>DNNECT même si<br>d'utilisez pas<br>esse mail.<br>s la renseignez,<br>purra vous servir<br>s avez oublié<br>identifiant                                  | EduConnect<br>vation du com<br>vous deu<br>not de passe provisoire<br>eau mot de passe<br>au mot de passe<br>au | puis cirque                                                | Choisissez<br>un nouveau mot de passe<br>que vous devez confirmer<br>Renseignez la date<br>de naissance de votre enfant<br><b>Fortement recommandé</b>                                  | Les étapes 2, 3 et 4<br>ne concernent que<br>première connexion<br>une fois votre comp<br>EDUCONNECT activé,<br>il vous suffira se<br>renseignez vos<br>identifiant et mot d<br>passe EDUCONNECT<br>pour vous authentit<br>sur l'ENT  |
| Douvez activer<br>compte<br>DNNECT même si<br>l'utilisez pas<br>esse mail.<br>Is la renseignez,<br>Durra vous servir<br>s avez oublié<br>identifiant<br>DNNECT ou votre<br>le passe. | EduConnect<br>vation du com<br>vous dev<br>not de passe provisoire<br>eau mot de passe<br>au mot de passe<br>date de naissance<br>(facultatif)                                                                                                    | puis cirque                                                | Choisissez<br>un nouveau mot de passe<br>que vous devez confirmer<br>Renseignez la date<br>de naissance de votre enfant<br><b>Fortement recommandé</b><br>Indiquez une adresse mail per | Les étapes 2, 3 et 4<br>ne concernent que<br>première connexio<br>une fois votre com<br>EDUCONNECT activé,<br>il vous suffira se<br>renseignez vos<br>identifiant et mot d<br>passe EDUCONNECT<br>pour vous authenti<br>sur l'ENT     |